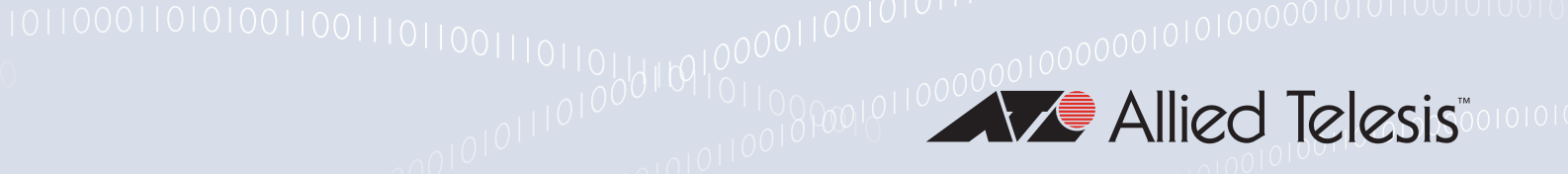

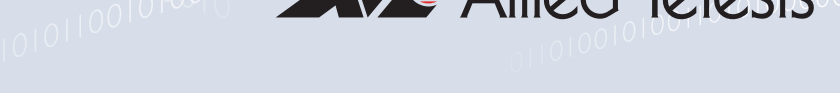

# Release Note for Vista Manager EX v2.4

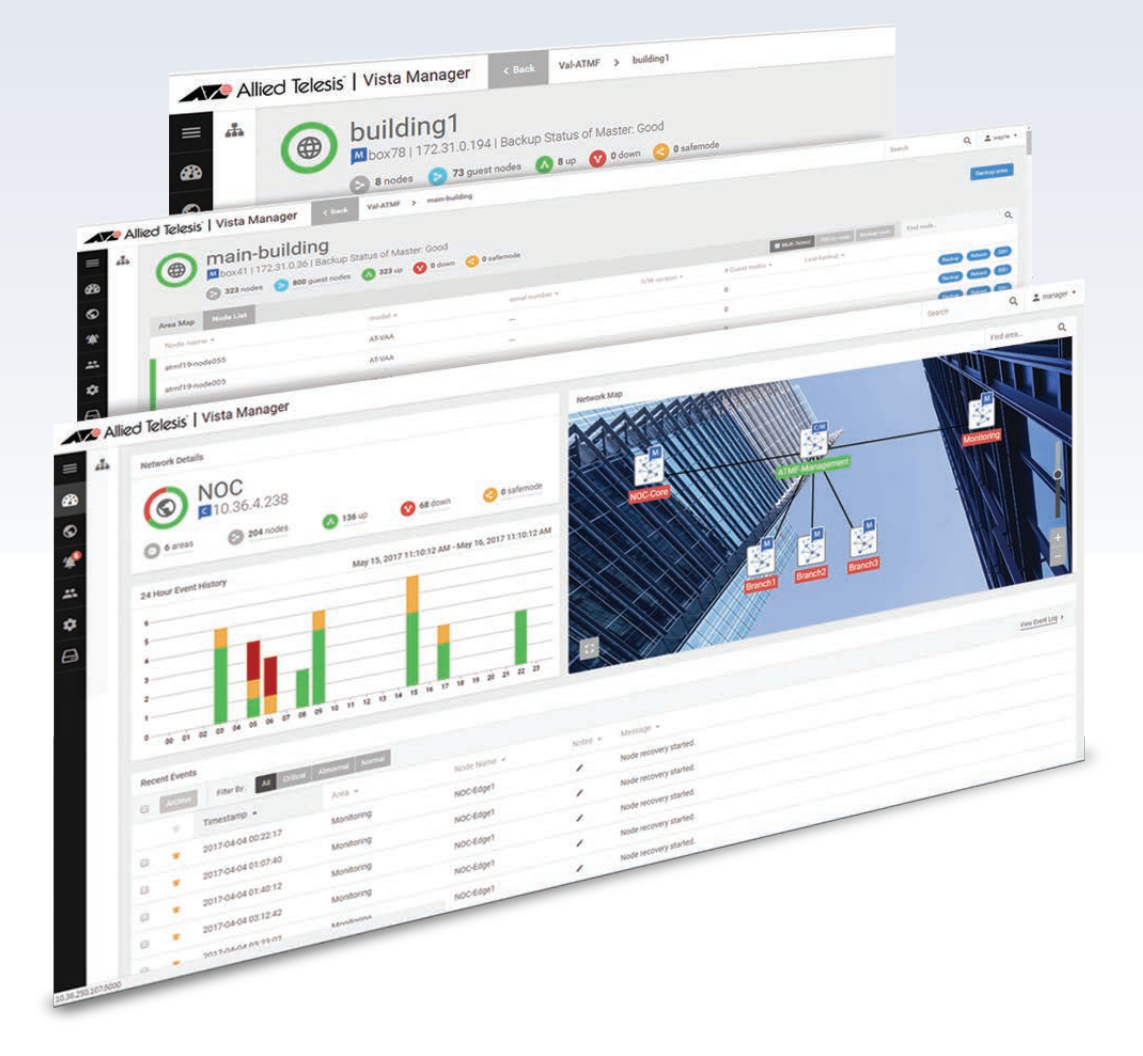

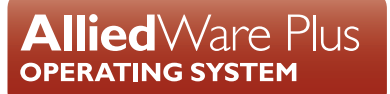

# **Acknowledgments**

©2018 Allied Telesis Inc. All rights reserved. No part of this publication may be reproduced without prior written permission from Allied Telesis, Inc.

Allied Telesis, Inc. reserves the right to make changes in specifications and other information contained in this document without prior written notice. The information provided herein is subject to change without notice. In no event shall Allied Telesis, Inc. be liable for any incidental, special, indirect, or consequential damages whatsoever, including but not limited to lost profits, arising out of or related to this manual or the information contained herein, even if Allied Telesis, Inc. has been advised of, known, or should have known, the possibility of such damages.

Allied Telesis, AlliedWare Plus, Allied Telesis Management Framework, EPSRing, SwitchBlade, VCStack and VCStack Plus are trademarks or registered trademarks in the United States and elsewhere of Allied Telesis, Inc. Adobe, Acrobat, and Reader are either registered trademarks or trademarks of Adobe Systems Incorporated in the United States and/or other countries. Additional brands, names and products mentioned herein may be trademarks of their respective companies.

### Getting the most from this Release Note

To get the best from this release note, we recommend using Adobe Acrobat Reader version 8 or later. You can download Acrobat free from **www.adobe.com**/

# Content

| What's New in Vista Manager EX v2.4.1 4   |
|-------------------------------------------|
| Introduction4                             |
| New Features and Enhancements4            |
| Issues Resolved in Version 2.4.115        |
| What's New in Vista Manager EX v2.4.0     |
| Introduction16                            |
| New Features and Enhancements16           |
| Issues Resolved in Version 2.4.023        |
| Important Considerations Before Upgrading |
| Information After Upgrading25             |
| Obtaining User Documentation              |
| Upgrading to Vista Manager EX v2.4.1 27   |

# What's New in Vista Manager EX v2.4.1

# Introduction

This release note describes the new features in Vista Manager EX<sup>™</sup> v2.4.1. It covers Vista Manager EX plus the optional Autonomous Wave Controller (AWC) and SNMP plug-ins.

You can obtain the software files from the Software Download area of the Allied Telesis website. Log in using your assigned email address and password.

Contact your authorized Allied Telesis support center to obtain Vista Manager licenses.

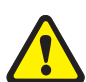

**Caution:** Information in this release note is subject to change without notice and does not represent a commitment on the part of Allied Telesis, Inc.

While every effort has been made to ensure that the information contained within this document and the features and changes described are accurate, Allied Telesis, Inc. can not accept any type of liability for errors in, or omissions arising from, the use of this information.

# **New Features and Enhancements**

This section summarizes the new features added to Vista Manager EX v2.4.1:

- "AWC Channel Blanket" on page 4
- "Zero Touch Installation Firmware Installation" on page 12
- "Floor Map Displays the Clients Associated With Each AP" on page 12
- "New Privacy Statement When Downloading Technical Support Information" on page 14

### AWC Channel Blanket

Applicable to Windows-based Vista Manager installations with the AWC plug-ins.

The TQ5403 supports operation in three modes:

- multi-channel
- single-channel (Channel Blanket)
- hybrid (multi-channel and Channel Blanket).

Multi-channel operation provides maximum throughput for high-bandwidth clients, while Channel Blanket operation supports seamless roaming for dynamic environments like warehouses and hospitals, as all APs appear as a single virtual AP. Hybrid mode combines the best of both architectures, enabling a wireless solution that maximizes performance.

The Channel Blanket license requires both the AWC and Vista Manager EX licenses to operate.

Channel blanket supports up to 4 blankets per AP (2 for radio 1 and 2 for radio 2). Each blanket can have up to 100 APs and up to 200 wireless clients.

### **Configuring Channel Blanket**

1. From the Wireless Configuration menu, select the CB Profile menu item.

### Figure 1: Wireless Configuration menu

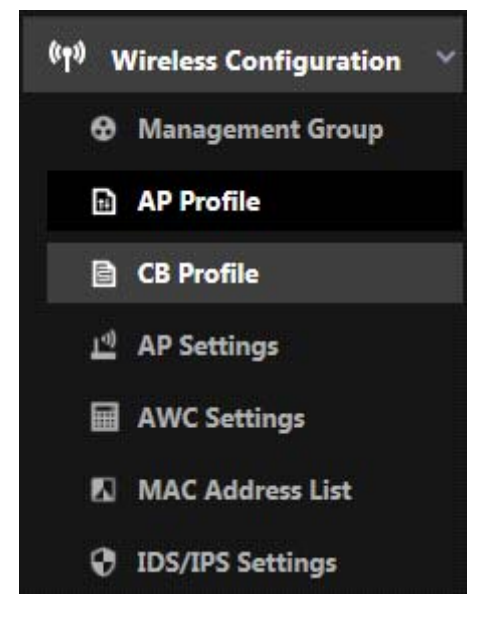

2. From the Channel Blanket Profile screen, select Create.

### Figure 2: Channel Blanket Profile screen

|                         | CB Profile       | Channel Blanket | Create Ap     | ply Config |
|-------------------------|------------------|-----------------|---------------|------------|
| 1 CB Profile 0 SELECTED |                  |                 |               |            |
| CB Profile Name         | Management Group | Assigned APs    | Unapplied APs | Detail     |
| test                    | GEN2_VCS         | 3               | 0             | 9.         |

3. In the Profile Configuration section of the Channel Blanket Profile screen, specify a name for your Channel Blanket Profile. Select the Management Group that your Channel Blanket Profile will use.

### Figure 3: Profile Configuration section

| CB Profile Name *  | CB-Profile-1                       |   |
|--------------------|------------------------------------|---|
| Management Group * | Q Search Wireless Management Group |   |
|                    | GEN2_VCS                           | ^ |
|                    |                                    |   |
|                    |                                    |   |
|                    |                                    |   |

4. In the VAP (Multiple SSID) Configuration section of the Channel Blanket Profile screen, select the Virtual AP (VAP) to use, the Channel, and the VLAN ID.

### Figure 4: VAP (Multiple SSID) Configuration section

| CB V/    | AP List   |              | CB VAP1                                      |
|----------|-----------|--------------|----------------------------------------------|
| CB VAP 1 | ✓ Enable  | Radio *      | 🖲 🛜 Radio 1 🛛 🔿 🛜 Radio 2                    |
| Radio    | 🛜 Radio 1 |              |                                              |
| VAP      | 1         | VAP*         | 1                                            |
| SSID     | Default-1 |              | -                                            |
| Security | None      | Channel *    | 13ch 💌                                       |
|          | Add VAP   |              |                                              |
|          |           | VAP Status * | Enable                                       |
|          |           | VLAN ID *    | 1                                            |
|          |           | SSID *       | Default-1                                    |
|          |           | Security *   | None     O WPA Personal     O WPA Enterprise |

5. Once you have set the appropriate values, select Create CB from the Channel Blanket List section of the Channel Blanket Profile screen.

### Figure 5: Channel Blanket List section

| 0 СВ                         |            |              |               |         |      |      |
|------------------------------|------------|--------------|---------------|---------|------|------|
| Q Search Channel Blanket     |            |              |               |         |      |      |
| Channel Planket Centrel VIAN | Management | Assigned APs | Designated AP | ΔP List | Edit | Dele |

6. On the Create Channel Blanket screen, specify a name for your Channel Blanket. Specify the Control VLAN and Management Group, then select Add.

### Figure 6: Create Channel Blanket screen

| create channel bla         | inket                       | 1             |
|----------------------------|-----------------------------|---------------|
| Channel Blanket Name *     |                             |               |
| CB-1                       |                             |               |
| Control VLAN *             |                             |               |
| 1                          |                             |               |
| GEN2_VCS                   |                             | •             |
| Decignated AP *            |                             |               |
| Automatically selected whe | n adding APs to this channe | l blanket 🛛 🔻 |
|                            |                             |               |
|                            |                             |               |

7. In the Channel Blanket List section, locate your Channel Blanket. Select the AP List button indicated to add APs to the Channel Blanket.

### Figure 7: Channel Blanket List section

| annel Blan | ket List       |            |              |               |         | Create C    |
|------------|----------------|------------|--------------|---------------|---------|-------------|
| 168        |                |            |              |               |         |             |
| Q Search C | nannei Blanket | Management | Assigned APs | Designated AP | AP List | Edit Delete |
| CB-1       | 1              | GEN2_VCS   | 0            |               |         | <i>i</i> 1  |

8. On the AP List screen, select Edit AP List.

### Figure 8: AP List screen

AP List (Channel Blanket Name: CB-1)

×

| PA 0                      |             |             |                | Edit AP List |
|---------------------------|-------------|-------------|----------------|--------------|
| Q Search Wireless AP      |             |             |                |              |
| Filter by tag: Show All Y | lear filter |             |                |              |
| ∧ <u>Device Name</u>      | IP Address  | MAC Address | Floor Map Name | Remove       |
|                           |             |             |                | ^            |

9. The Add/Remove APs screen allows you to add APs to your Channel Blanket. You can add them from your floor map by selecting it from the Floor Map screen.

### Figure 9: Floor Map screen

| Add/Remove APs                        |           | >       |
|---------------------------------------|-----------|---------|
|                                       | Floor Map | AP List |
| 1 Deployment Map Q Search             |           |         |
|                                       |           | ^       |
| 0 AP Selected / 3 AP Deployed<br>test |           |         |

Alternatively, you can select the AP List button, which will show a list of available APs.

### Figure 10: AP List screen

| au/Remove APS                                                                                                    |                                                           |                                                       |                       |           |         |
|----------------------------------------------------------------------------------------------------|-----------------------------------------------------------|-------------------------------------------------------|-----------------------|-----------|---------|
|                                                                                                    |                                                           |                                                       |                       | Floor Map | AP List |
| 3 AP 0 SELECTED                                                                                                    |                                                           |                                                       |                       |           |         |
|                                                                                                    |                                                           |                                                       |                       |           |         |
| Q Search Wireless AP                                                                                                    |                                                           |                                                       |                       |           |         |
| Q Search Wireless AP<br>Filter by tag: Show All v <u>Cle</u>                                                                                                    | ar filter                                                 |                                                       |                       |           |         |
| Q         Search Wireless AP           Filter by tag:         Show All v         Cle           A         Device Name         Cle                                          | ar filter<br>IP Address                                   | MAC Address                                           | Floor Map Name        |           |         |
| Q       Search Wireless AP         Filter by tag:       Show All v       Cle <ul> <li>A</li> <li>Device Name</li> <li>TQ5403-1</li> </ul>                                 | ar filter<br>IP Address<br>10.37.224.131                  | MAC Address<br>00:1a:eb:cb:21:c0                      | Floor Map Name        |           |         |
| A         Search Wireless AP           Filter by tag:         Show All v         Cle           A         Device Name         TQ5403-1           TQ5403-2         TQ5403-2 | ar filter<br>IP Address<br>10.37.224.131<br>10.37.224.132 | MAC Address<br>00:1a:eb:cb:21:c0<br>00:1a:eb:cb:5e:60 | <u>Floor Map Name</u> |           |         |

When you have finished adding APs, click on the Save button.

10. You will be returned to the Channel Blanket Profile screen. Select the Apply Config button to apply the changes you have made.

### Figure 11: Channel Blanket Profile screen

|                            | CB Profile       | Channel Blanket | Create        | oly Config |
|----------------------------|------------------|-----------------|---------------|------------|
| 2 CB Profile 1 SELECTED    |                  |                 |               |            |
| □ ^ <u>CB Profile Name</u> | Management Group | Assigned APs    | Unapplied APs | Detail     |
| CB-Profile-1               | GEN2_VCS         | 3               | 3             | a 🔨        |

11. The Apply Configuration screen will display a summary of the changes you have made. Once you are happy with them, select the OK button.

### Figure 12: Apply Configuration screen

| Apply Configuration               |                         |                        |                            |                       |                                       |   |  |
|-----------------------------------|-------------------------|------------------------|----------------------------|-----------------------|---------------------------------------|---|--|
| The following wireless device(s)? | AP(s) are assigned to t | he selected CB Profile | e(s). Are you sure you war | nt to apply the lates | st configuration to these wireless AP |   |  |
| 3 AP                              |                         |                        |                            |                       |                                       |   |  |
| ∧ Device Name                     | IP Address              | MAC Address            | Management Status          | Config Status         | AP Profile                            |   |  |
| TQ5403-1                          | 10.37.224.131           | 00:1a:eb:cb:21:c0      | ✓ Managed                  | Latest                | TQ5403                                | * |  |
| TQ5403-2                          | 10.37.224.132           | 00:1a:eb:cb:5e:60      | ✓ Managed                  | Latest                | TQ5403                                |   |  |
| TQ5403-3                          | 10.37.224.133           | 00:1a:eb:cb:5f:00      | ✓ Managed                  | Latest                | TQ5403                                |   |  |
|                                   |                         |                        |                            |                       |                                       |   |  |

12. The Applying Configuration screen will display while the changes are applied.

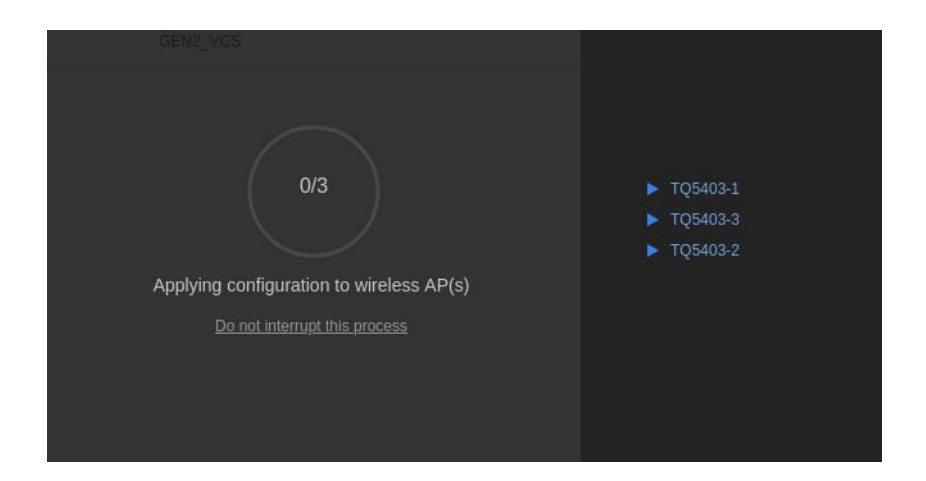

Figure 13: Applying configuration screen

When they are complete, the Configuration Completed screen will be displayed.

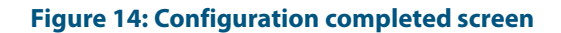

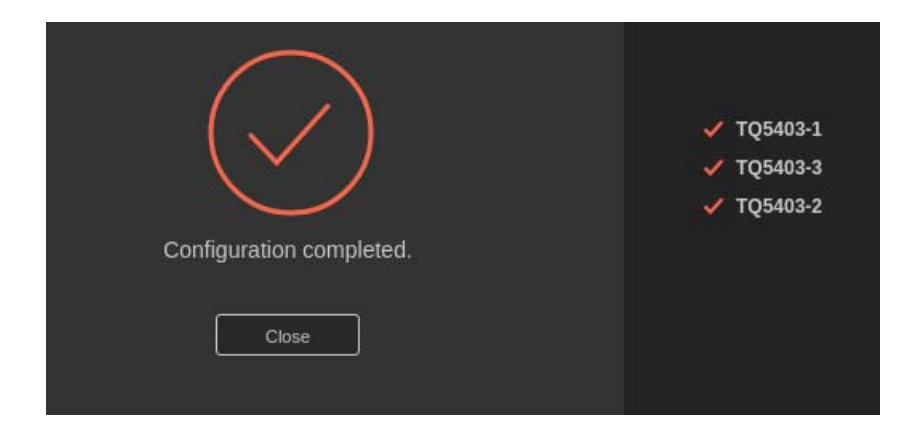

### Important Information When Using Channel Blanket

Please note the following points about Channel Blanket:

- Channel Blanket requires the TQ5403 to run v5.1.0 or later
- All radios transmit at full power, and AWC calculations do not apply to Channel Blankets. Radio settings cannot differ between APs in a Channel Blanket
- The Channel Blanket Control VLAN ID and AP Management VLAN ID cannot be the same
- The AP Management VLAN ID cannot be set to 1
- The Broadcast Key refresh rate cannot be changed
- The RTS threshold setting cannot be changed.

The following are not supported with Channel Blanket:

- AP Neighbor Detection
- Band Steering
- Airtime Fairness
- Dynamic VLAN
- Fast Roaming
- Pre-authentication
- RADIUS Accounting.

### Zero Touch Installation Firmware Installation

Applicable to Windows-based Vista Manager installations with the AWC plug-ins.

When adding a new AP with zero touch installation, Vista Manager will compare the AP's firmware version to the assigned version. If they are different, the firmware will be automatically upgraded with the assigned version.

# Floor Map Displays the Clients Associated With Each AP

Applicable to Windows-based Vista Manager installations with the AWC plug-ins.

In Associated Client View, the Floor Map now displays the location of wireless clients. It uses lines to show which AP each client is associated with, as shown in the following figure. You can also display only selected clients, and change the opacity of the background. A new "All radios" checkbox lets you view all radios, or you can select a single radio from the drop-down list.

AWC updates the list of clients associated with each AP at intervals dependent on the AP model and version. These intervals are summarized in the table below.

| Model                  | Version         | Update interval                                                                  |
|------------------------|-----------------|----------------------------------------------------------------------------------|
| TQ5403                 | 5.1.0 and later | Event driven (when a client is<br>associated or disassociated), or 45<br>seconds |
| TQ5403                 | prior to 5.1.0  | 45 seconds                                                                       |
| Other TQ Series models | 4.2.0 and later | 45 seconds                                                                       |
| Other TQ Series models | prior to 4.2.0  | 30 minutes                                                                       |
| MWS Series             | all             | 30 minutes                                                                       |

#### Figure 15: Update interval between AWC and different models and versions of APs

After AWC updates with the information of a wireless client, the AWC GUI is also regularly updated to display the clients associated with each AP. By default, the GUI is updated every 5 seconds, but this can be set in a range of 5 seconds to 10 minutes. You can use the Auto update interval menu item on the Administrator menu to specify how often the Wireless Floor Map, AP Status, and Associated Client View update.

### Figure 16: Auto update interval Administrator menu item

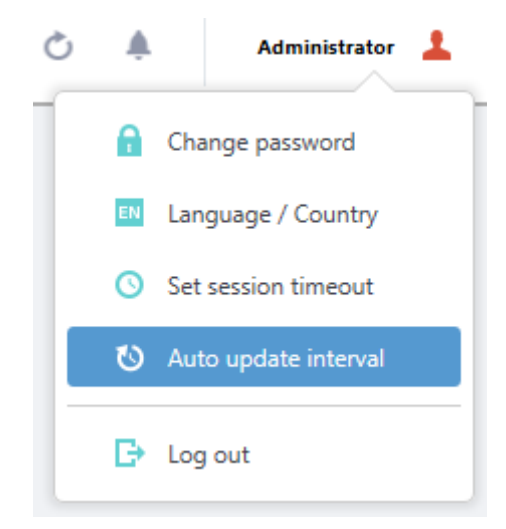

Once updated, the Floor Map will show which AP a client is associated with.

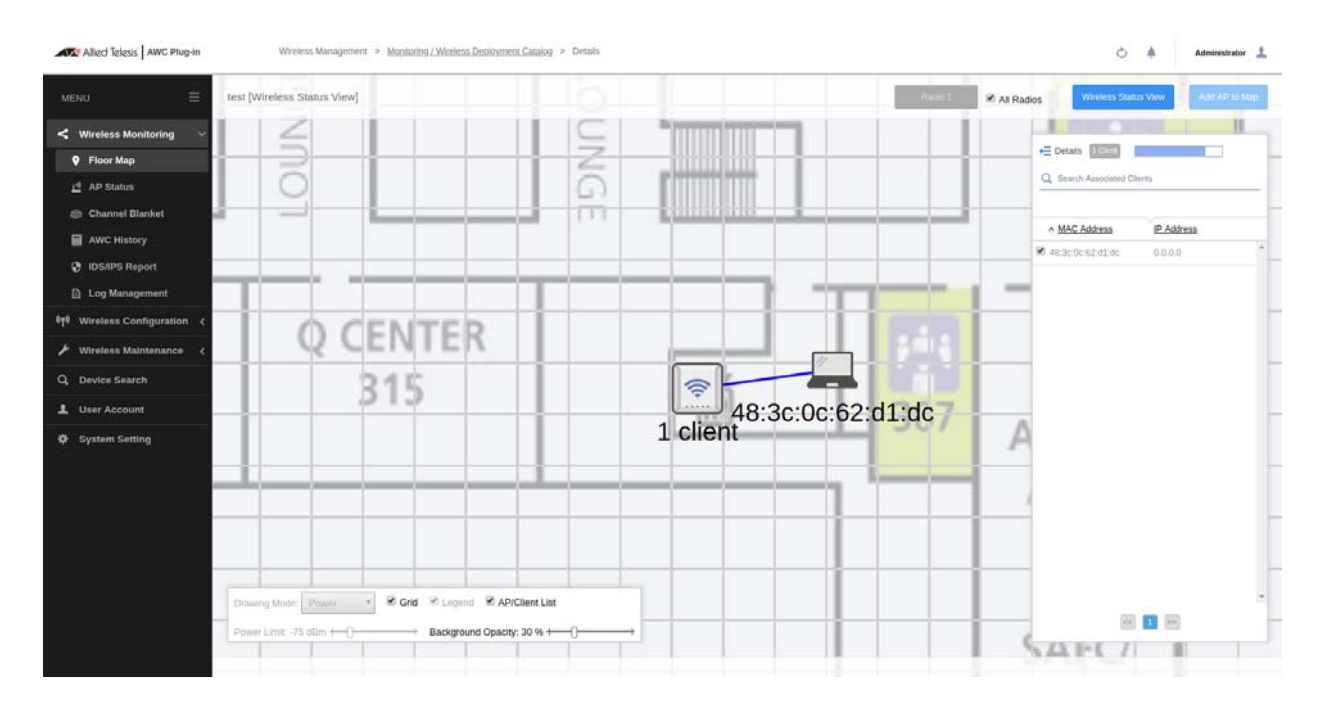

### Figure 17: Floor Map showing the AP that a client is associated with

# New Privacy Statement When Downloading Technical Support Information

Applicable to Windows-based Vista Manager installations with the AWC plug-ins.

A new privacy notice has been added when downloading technical support information, covering the precautions that Allied Telesis takes with your user data as per the General Data Protection Regulation (GDPR).

### Figure 18: Technical Support Information screen

| Technical Support Information                                                                                                    | × |
|----------------------------------------------------------------------------------------------------|---|
| Clicking the Download button downloads technical support information from your device, for you to send to Allied Telesis.                                                                                                    |   |
| <ul> <li>the 802.1x authentication log:<br/>This contains the user ID. It does not contain the password.</li> <li>the device information and connection log:<br/>This contains the IP address and MAC address. It does not contain the passwor<br/>or authentication key.</li> </ul> | ď |
| We only use this technical support information for troubleshooting purposes.<br>We value your privacy and take care to protect your data, in accordance with the<br>follwoing privacy policy statements.                                                                             |   |
| For customers who are not resident in Japan:<br>http://www.alliedtelesis.com/policies/privacy                                                                                                    |   |
| For customers who are resident in Japan:<br>http://www.allied-telesis.co.jp/others/pp.html                                                                                                    |   |
| Agree to collect technical support information     Download     Cancel                                                                                                    |   |

# **Issues Resolved in Version 2.4.1**

This Vista Manager EX release version resolves the issues in the following table:

| CR         | Module       | Description                                                                                                    |
|------------|--------------|----------------------------------------------------------------------------------------------------|
| VISTA-1595 | Vista        | If many events were recorded on the event log screen,<br>it was not possible to back up AVM EX.<br>This issue has been resolved.                                                                                                    |
| VISTA-1654 | Vista        | Polling sometimes stopped when restoring or initializing AVM EX.<br>This issue has been resolved.                                                                                                    |
| VISTA-1662 | Vista        | When the wireless AP of the guest node managed by<br>the AWC plug-in goes down, the guest node<br>disappears on the AVM EX side, but on the AWC side,<br>it is displayed as "management failed".<br>This issue has been resolved.                     |
| VISTA-1864 | Vista        | On Windows 7, when Chrome is set as the default<br>browser, the login screen may not be displayed when<br>activating AVM EX or AT-AWC plug-in viewer from<br>Windows start menu.<br>This issue has been resolved.                                     |
| VISTA-2036 | Vista        | When using a certificate for authentication between<br>AVM EX and AMF network in a multi-tenant network,<br>the CLI connection to the AMF node from the web<br>management screen of AVM EX did not work<br>properly.<br>This issue has been resolved. |
| VISTA-2116 | Vista        | In the traffic map, when hovering over the link of the<br>LAG interface and displaying the graph of the link<br>utilization rate, only 7 ports were displayed in the port<br>list.<br>This issue has been resolved.                                   |
| VISTA-2463 | Vista        | In the traffic map, occasionally it was not possible to acquire the link speed.<br>This issue has been resolved.                                                                                                    |
| VISTA-2981 | Vista        | After the link downed by SES was restored by the AMF<br>application proxy, block icons sometimes remained<br>on the area map.<br>This issue has been resolved.                                                                                        |
| VMSNMP-293 | SNMP plug-in | When using "% name" or "% subt" as parameters in<br>the action command setting utility, an error occurred<br>and some services of the SNMP plug-in were<br>stopped.<br>This issue has been resolved.                                                  |

# What's New in Vista Manager EX v2.4.0

# Introduction

This release note describes the new features in Vista Manager EX<sup>™</sup> v2.4.0. It covers Vista Manager EX plus the optional Autonomous Wave Controller (AWC) and SNMP plug-ins.

You can obtain the software files from the Software Download area of the Allied Telesis website. Log in using your assigned email address and password.

Contact your authorized Allied Telesis support center to obtain a license.

**Caution:** Information in this release note is subject to change without notice and does not represent a commitment on the part of Allied Telesis, Inc.

While every effort has been made to ensure that the information contained within this document and the features and changes described are accurate, Allied Telesis, Inc. can not accept any type of liability for errors in, or omissions arising from, the use of this information.

# **New Features and Enhancements**

This section summarizes the new features added to Vista Manager EX v2.4.0.

### 90 day trial license

Applicable to all Vista Manager installations and the SNMP and AWC plug-ins.

Vista now comes with a 90 day trial license. After installation, in the bottom left corner of the Update License File screen, there is a "Use 90 day trial license" button. Click this button and agree to the EULA to begin your trial period.

#### Figure 1-1: Upload License File screen

| Allied Telesis   Vista Manager™ EX                                                                                                    |                                      |  |  |  |  |  |  |
|----------------------------------------------------------------------------------------------------|--------------------------------------|--|--|--|--|--|--|
| Step 2: Upload License File                                                                                                    |                                      |  |  |  |  |  |  |
| Please upload your Vista Manager EX licenses file.<br>The licenses file you provided should be associated with the following Vista Manager |                                      |  |  |  |  |  |  |
| EX serial number.<br>Serial Number:                                                                                                    | 610b416b-1d86-4f68-a30c-29cd130dc567 |  |  |  |  |  |  |
| Select License File:<br>If you do not have a license :                                                                                     | Choose File No file chosen           |  |  |  |  |  |  |
| Use 90 day trial license                                                                                                    | upload backup file Next >            |  |  |  |  |  |  |

The trial license gives full access to Vista Manager EX and the plug-ins. There is no grace period after the license expires but you will receive expiry notifications at 28, 21, 14, 7, and 1 day/s before expiry. You can add a purchased license on the license management page at anytime before the trial has finished.

# License Management '90 day trial' license started on 2 July '90 day trial' license started on 2 July Jun Jun Jun Jun Sep Oct Vista Manager EX Jun Jun Jun Sep Oct Vista Manager EX Jun Jun Jun Jun Jun Jun Sep Oct Base Vista Manager EX Base Licensed Jun Jun Jun Jun Jun Jun Jun Jun Jun Jun Jun Jun Jun Jun Jun Jun Jun Jun Jun Jun Jun Jun Jun Jun Jun Jun Jun Jun Jun Jun Jun Jun Jun Jun Jun Jun Jun Jun Jun Jun Jun Jun Jun Jun Jun Jun Jun Jun Jun Jun Jun Jun Jun Jun Jun Jun Jun Jun Jun Jun Jun Jun Jun Jun Jun Jun</

The trial licenses is only available on new installations. It is not available on systems that have been previously licensed, or systems restored from backups, which have been previously licensed.

# Activate licenses on AMF nodes

Applicable to all Vista Manager installations and the SNMP and AWC plug-ins.

Vista Manager allows you to add and examine licenses on an AMF node. On the node's information page there is a new tab for licenses.

### Figure 1-3: Node license page

|        | / Alli | ed Telesis"   Vi                  | sta Mana        | ager EX | κ       | ( Back | docnet | > local     | Sea     | arch  | Q         | <b>.</b> ~ |
|--------|--------|-----------------------------------|-----------------|---------|---------|--------|--------|-------------|---------|-------|-----------|------------|
| =<br>& | *      | AR405                             | 0S              |         |         |        |        |             | Reboot  | Ba    | ckup      | Shell      |
| €      |        | Node Info Note                    | es Guest        | Nodes   | License | s      | F      | ind guest i | node    |       |           | Q          |
| ۲      |        | Licenses                          |                 |         |         |        |        |             |         |       |           |            |
| *      |        |                                   |                 |         |         |        |        | Enter       | License | s Upl | load Lice | nses       |
| \$     |        | license myLicenseName Xhe9P2I3IQ5 |                 |         |         |        |        |             |         |       |           |            |
| ପ୍     |        | Save Cancel                       |                 |         |         |        |        |             |         |       |           |            |
| ŝ      |        |                                   |                 |         |         |        |        |             |         |       |           |            |
| *      |        |                                   |                 |         |         |        | 2018   |             |         |       |           | 2019       |
|        |        |                                   | Apr             | May     | Jun     | Jul    | Aug    | Sep         | Oct     | Nov   | Dec       | Jan        |
|        |        | Base License                      |                 |         |         |        |        |             |         |       |           |            |
|        |        |                                   |                 |         |         |        | Base L | icense      |         |       |           |            |
|        |        | Dates on graph represe            | ent system time | on node |         |        |        |             |         |       |           |            |

### Figure 1-2: 90 day trial license status on License Management screen

The "Enter Licenses" button allows you to add a license by copy-and-pasting the **license enable** command, while the "Upload Licenses" button allows you to select either a system license certificate (.csv) file or a flexera license capability response (.bin) file.

Hovering over a license bar displays additional information about that license in a pop-up.

# High-priority event display on AMF area map

### Applicable to all Vista Manager installations.

From Vista Manager EX version 2.4.0, critical events are displayed as a red number on the alert icon of the node they occur on. Click on the node to display a pop-up with node information and a list of critical events. Dismiss events by clicking on the red-cross next to the event description.

### Figure 1-4: Node pop-up with critical events

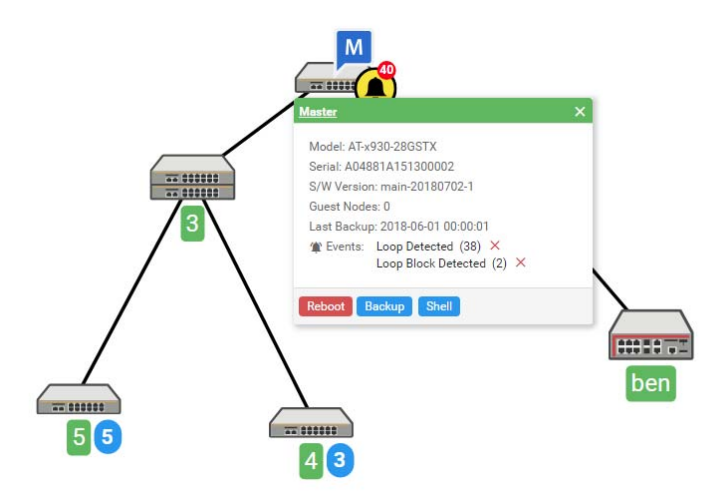

Events can also be dismissed by viewing the event's details on the Event Log page. Dismissing an event changes the log entry background color from red to white and decreases the alarm icon's event count in the side bar.

#### Figure 1-5: Dismissed and non-dismissed events in the Event Log

|   | llio 🧶                                                                                    | ed Te | elesis  | Vista Manager       | EX     |            |              |                                                                                                    | Search            | Q 💄 manager 🗸        |  |  |  |  |  |
|---|-------------------------------------------------------------------------------------------|-------|---------|---------------------|--------|------------|--------------|----------------------------------------------------------------------------------------------------|-------------------|----------------------|--|--|--|--|--|
|   | Event Log<br>CHCHTest<br>10.37.223.34<br>245 critical  abnormal and abnormal and abnormal |       |         |                     |        |            |              | 24 Hour Event History 230 184 138 92 46 0 16 17 18 19 20 21 22 23 00 01 02 03 04 05 06 07 08 09 10 11 12 13 14 15 |                   |                      |  |  |  |  |  |
|   |                                                                                           |       | Archive | Search              | Q      | Filter By: | All Critical | Abnormal Norma                                                                                                    | 1                 | View Event Archive > |  |  |  |  |  |
| ~ |                                                                                           |       | ¥       | Timestamp 🔺         | Area 🗸 | Hostname 🗸 | Notes 🗸      | Message 🗸                                                                                                    |                   |                      |  |  |  |  |  |
|   |                                                                                           | •     | ۲       | 2018-07-03 15:28:37 | local  | Master     | 1            | Received the t                                                                                                    | trap from abc.1 d | ay 2:36:08.19, atLo  |  |  |  |  |  |
|   |                                                                                           |       | *       | 2018-07-03 15:28:36 | local  | Master     | 1            | Received the t                                                                                                    | trap from abc.1 d | ay 2:36:08.19, atLo  |  |  |  |  |  |
|   |                                                                                           | •     | ۲       | 2018-07-03 15:28:35 | local  | Master     | 1            | Received the t                                                                                                    | trap from abc.1 d | ay 2:36:07.19, atLo  |  |  |  |  |  |
|   |                                                                                           |       | *       | 2018-07-03 15:28:34 | local  | Master     | 1            | Received the t                                                                                                    | trap from abc.1 d | ay 2:36:07.19, atLo  |  |  |  |  |  |

# Display SES block actions on AMF area map

Applicable to all Vista Manager installations. Requires AlliedWare Plus version 5.4.8-1.x.

Vista Manager EX now displays Secure Enterprise Software Defined Networking<sup>™</sup> (SES) blocking actions configured using AMF application proxy as high priority events. SES blocking actions configured using OpenFlow are not yet supported.

The following SES blocks will be shown on the Area Map and in the Event Log:

- SES Drop
- SES Quarantine
- SES Link Down

In addition, the following SES action will appear in the Event Log only:

SES IP Filter

See the SES Controller and Autonomous Management Framework (AMF) Application Proxy Installation and User Guide for more information on configuring SES and the AMF application proxy.

# Display SNMP Loop Detection traps on Area Map

Applicable to Windows-based Vista Manager installations with the SNMP plug-in.

From version 2.4.0, Vista Manager displays SNMP Loop Detection traps as high priority events on the Area Map. For this to work you must enable loop detection on the AlliedWare Plus device and configure the SNMP server to send loop protection traps to the SNMP plug-in.

# Display SNMP Active Fiber Monitoring traps on Area Map

Applicable to Windows-based Vista Manager installations with the SNMP plug-in.

From version 2.4.0, Vista Manager EX now displays SNMP Active Fiber Monitoring traps as high priority events on the Area Map. For this to work you must enable fiber monitoring on the AlliedWare Plus device and configure the SNMP server to send loop protection traps to the SNMP plug-in.

# New platform support

Support has been added for the following devices:

- x220-28GS
- x230L-17GT, 16 x 10/100/1000 Base T, 1 x 100/1000 SFP
- x230L-26GT, 24 x 10/100/1000 Base T, 2 x 100/1000 SFP
- x550-X18SPQm
- IE210L-10GP
- IE210L-18GP
- TQ5403 (3 radio model)

# AWC calculation history enhancements

Applicable to Windows-based Vista Manager installations with the AWC plug-in.

From version 2.4.0 the AWC plug-in displays a graph of the AWC calculation results on the AWC Calculation Results page. This graph shows the degree of influence of neighbors and managed APs. The results are displayed for the selected AP and radio.

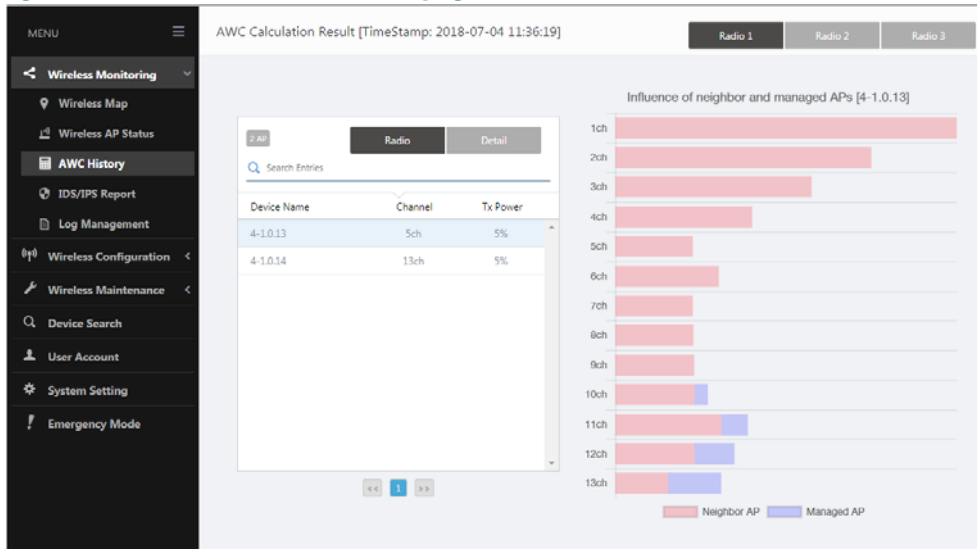

### Figure 1-6: AWC Calculation Results page

In addition there is a new column on the AWC history list showing the time and date a configuration was applied.

# Support for up to 3000 TQ-series APs

Applicable to Windows-based Vista Manager installations with the AWC plug-in. Windows Server 2012 R2 Standard/ Datacenter installations only.

From version 2.4.0 the AWC plug-in supports up to 3000 TQ-series APs. This feature is currently only supported on Windows Server 2012 R2 Standard/ Datacenter and is subject to the following limitation:

- Maximum number of AP management groups: 10
- Maximum number of AP profiles: 160
- Maximum number of concurrent AP operations: 350

# Enhanced wireless client information

Applicable to Windows-based Vista Manager installations with the AWC plug-in. TQ4x00/3x00/2450 APs with firmware version 4.2.0 or later.

Version 2.4.0 adds the following client information to the wireless client list page:

- hostname (netbios)
- IP Address
- Packet Transmit/Received good packet count/byte count
- Username of WPA enterprise RADIUS authentication
- RSSI (dBm)

# Improved AP status update

Applicable to Windows-based Vista Manager installations with the AWC plug-in. TQ5403 APs with firmware version 5.0.0 or later TQ4x00/3x00/2450 APs with firmware version 4.2.0 or later.

The auto-update interval for a wireless APs' status has been greatly improved. A status bar has been added to the Wireless Map and Wireless AP Status pages, which shows the time remaining until the next update.

# Improved floor/heat map visualizations

Applicable to Windows-based Vista Manager installations with the AWC plug-in.

You can now configure the floor size when creating a deployment map in Vista Manager EX 2.4.0. The initial size is calculated as the background image size in pixels divided by 20. If the background image width or height is less than 200px, or the background image width or height is more than 20000px, then the floor size will not be calculated. These values can be overwritten but the aspect ratio of the floor size is fixed by the background image.

Several enhancements have been made to the heat map page including:

- A 1x1 meter grid overlay on the floor map.
- A legend added to the floor map.
- "Add AP Map" and "View AP Map" buttons to toggle between view and edit mode.
- Mouse-over-tool tips when hovering over APs on the map or in the list.
- A footer menu for controlling various aspects of the display.
- A progress bar showing time remaining until the next auto-update.

### Figure 1-7: Improved floor/heat map

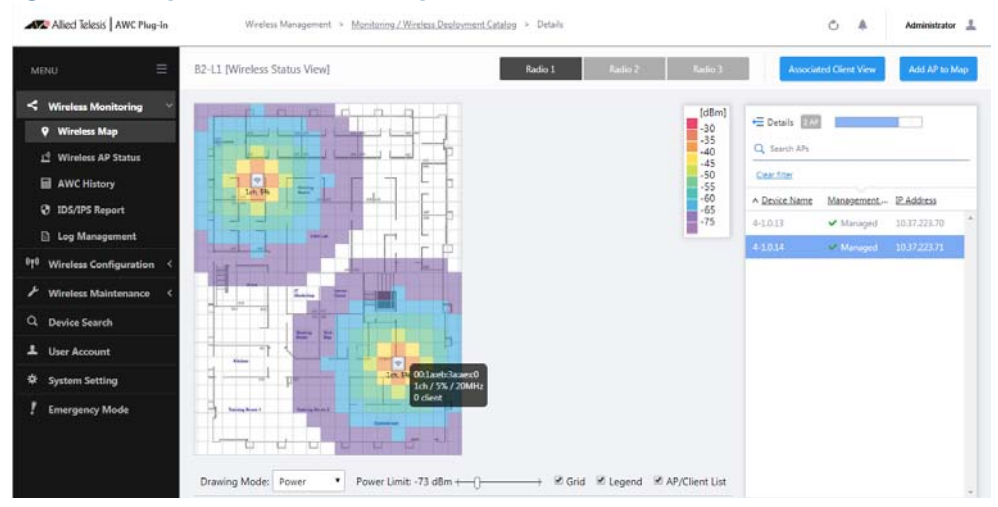

# Firmware update and AP configuration enhancements

Applicable to Windows-based Vista Manager installations with the AWC plug-in.

From version 2.4.0 the "Firmware Upgrade" and "Reboot" functions have moved from the Wireless AP Status page to the Wireless AP Settings page. In addition a "Config Apply" button has been added to the Wireless Configuration -> Profile page.

### Figure 1-8: Wireless AP Settings page showing AP configuration menu.

|                       | ≡   |          |                 |             |                     |                 |              |               |         | Conf     | iguration    | \$    | ŕ   | 1 |
|-----------------------|-----|----------|-----------------|-------------|---------------------|-----------------|--------------|---------------|---------|----------|--------------|-------|-----|---|
| Wireless Monitoring   | <   |          |                 |             |                     |                 |              |               |         |          | Config Apply |       |     |   |
| Wireless Configuratio | n ~ | 2 /      | P 1 SELEC       | TED         |                     |                 |              |               |         |          | Reboot       |       |     |   |
| Management Group      |     | <u>a</u> | Search Wi       | reless AP   |                     |                 |              |               |         |          | Firmware Up  | grade |     |   |
| Profile               |     | Filte    | er by tag:      | Show All Y  | <u>Clear filter</u> |                 |              |               |         |          |              |       |     |   |
| Wireless AP Settings  |     |          | ∧ <u>Device</u> | <u>Name</u> | Management Statu    | s Config Status | IP Address   | MAC Address   | Profile | Manageme | Tag          | Edit  | Det |   |
| AWC Settings          |     |          | 4-1.0.13        |             | ✓ Managed           | Latest          | 10.37.223.70 | 00:1a:eb:3c:b | anne1   | anne     |              | Ø     | Q,  |   |
| MAC Address List      |     |          |                 |             |                     |                 |              | 0.00          |         |          |              |       |     |   |

Firmware files are assigned to management groups on the Wireless Maintenance -> Firmware Registration page. These files are used to update the firmware when an ad-hoc or scheduled firmware upgrade is initiated.

# Added Dynamic VLAN parameter on TQ profile configuration page

Applicable to Windows-based Vista Manager installations with the AWC plug-in. TQ4x00/3x00/2450 APs with firmware version 4.2.0 or later.

From the profile configuration page you can now enable/disable the Dynamic VLAN parameter on any Virtual AP (VAP) configured for your APs. It is an advanced configuration option when configuring WPA Enterprise RADIUS authentication.

# **Issues Resolved in Version 2.4.0**

This Vista Manager EX release version resolves the issues in the following table:

| CR              | Module         | Description                                                     |
|-----------------|----------------|-----------------------------------------------------------------|
| VMAWC-611       | AWC plug-in    | The AWC calculation result for the TQ3200 used to set           |
|                 |                | the channel individually does not become the set                |
|                 |                | channel.                                                        |
|                 |                |                                                                 |
|                 |                | This issue has been resolved.                                   |
| VMAWC-625       | AWC plug-in    | When applying a MAC address list (black list) without           |
|                 |                | contents, the wireless setting of the wireless AP is            |
|                 |                |                                                                 |
|                 |                | This issue has been resolved.                                   |
| VMAWC-563       | AWC plug-in    | When an FQDN longer than 176 characters is                      |
|                 |                | configured as the syslog relay host or NTP server, the          |
|                 |                | AP does not send DNS query packets.                             |
|                 |                |                                                                 |
|                 |                | This issue has been resolved.                                   |
| VMAWC-624       | AWC plug-in    | An AP's management status does not change to                    |
|                 |                | nung-in is down                                                 |
|                 |                |                                                                 |
|                 |                | This issue has been resolved.                                   |
| VMSNMP-226      | SNMP plug-in   | Creating a new SNMP parameter fails after creating              |
|                 |                | an empty SNMP parameter using the SNMP plug-in                  |
|                 |                | settings utility.                                               |
|                 |                | This issue has been resolved.                                   |
| VMSNMP-216      | SNMP plug-in   | If the number of events in the event logs is too large          |
|                 |                | then the CSV export fails.                                      |
|                 |                | This issue has been resolved                                    |
|                 |                | The netpoller eventility hangs on shutdown if there             |
| VIVISINIVIE-107 | Sivily plug-in | are active pollers.                                             |
|                 |                |                                                                 |
|                 |                | This issue has been resolved.                                   |
| VMSNMP-177      | SNMP plug-in   | If Vista Manager EX is installed in a folder other than         |
|                 |                | the default, the version information for the SNWP $p_{\rm eff}$ |
|                 |                |                                                                 |
|                 |                | This issue has been resolved.                                   |
| VMSNMP-176      | SNMP plug-in   | If Vista Manager EX is installed in a folder other than         |
|                 |                | the default, the SNMP plug-in is not accessible.                |
|                 |                | This issue has been resolved                                    |
|                 |                | Event logs with a blank message are listed on the               |
| viviJivir-1/4   | Sivily plug-In | event log page of the SNMP plug-in.                             |
|                 |                |                                                                 |
|                 |                | This issue has been resolved.                                   |

# **Important Considerations Before Upgrading**

This section describes changes since Vista Manager EX v2.4.1 that may affect your network behavior if you upgrade. Please read it carefully before upgrading.

### AMF software version compatibility

- All AMF nodes must run version 5.4.7-0.1 or later.
- If any of your Controller or Area Master nodes are running 5.4.7-2.x, then they all must run 5.4.7-1.1 or later.
- If your AMF Master node is running 5.4.7-0.x, then all other nodes must also run 5.4.7-0.x (not 5.4.7-1.x or 5.4.7-2.x).
- If your AMF Master node is running 5.4.7-2.x, then member nodes can run 5.4.7-0.x or 5.4.7-1.x.

# Wireless AP software version compatibility

- TQ5403 APs with firmware version 5.0.x
- TQ4x00/3x00/2450 APs with firmware version 4.2.x
- MWS series AP with firmware version 2.2.5

### Virtualization Support

The Vista Manager EX 2.4 (or later) virtual appliance is not supported on VMware vSphere Hypervisor (ESXi) 5.5. Please upgrade to VMware vSphere Hypervisor (ESXi) 6.0/6.5 if you wish to use this version of Vista manager EX.

# Vista Manager plug-ins

Vista Manager plug-ins are only available on Windows-based Vista Manager installations. Plug-ins are not available on Vista Manager virtual appliances.

# Vista Manager backup compatibility

Restoring Vista Manager backups from a newer version into an older version is not supported. It is not possible, for example, to restore a backup made in Vista Manager 2.4.0 into a Vista Manager 2.3.1 installation.

# Vista Manager and RMON

When Vista Manager connects to an AlliedWare Plus network, it automatically enables the RMON (Remote Network Monitoring) commands on each ATMF interface port that it finds. This is done for the purpose of collecting traffic statistics.

It does this by modifying the running config on all switchports that interconnect AMF devices (including LAGs). No notification is shown that these changes are being made.

Caution If the copy run start or wr commands are run on one of these devices, these config changes will be made permanent.

# **Information After Upgrading**

This section lists the steps to take after upgrading Vista Manager EX. It also includes troubleshooting tips should you experience any problems with the upgrade process.

# Clear browser cache

Applicable to all Vista Manager installation

Clear your browser's cache after upgrading your Vista Manager EX installation. Incomplete dialog boxes, incorrectly populated drop-down lists, and truncated forms are all symptoms of a caching problem.

# Remove and reinstall Vista Manager

Applicable to Windows-based Vista Manager installations with or without the SNMP and AWC plug-ins.

If you see an error message during the upgrade process, or experience database errors after installation, try a fresh install of Vista Manager EX.

- First, ensure your Vista Manager EX and plug-in's backups are in a secure location.
- Remove Vista Manager EX, and any installed plug-ins, using the Windows "Programs and Features" utility.
- Re-install Vista Manager EX.
- Restore your backups.

See upgrading "Vista Manager as a Windows-based installation" on page 28 for information on making backups, installing, and restoring Vista Manager EX.

# Change the AWC plug-in port

Applicable to Windows-based Vista Manager installations with SNMP and AWC plug-ins.

If you have installed both the AWC and SNMP plug-ins and experience problems with either site, did you remember to move the AWC plug-in to another port? See the last step of upgrading "Vista Manager as a Windows-based installation" on page 28 for information on how to do this.

# De-register the AWC plug-in on large wireless networks

Applicable to Windows-based Vista Manager installations with the AWC plug-in.

Individual APs may disappear from the AWC plug-in if the plug-in is managing a large wireless network (approximately 600 APs or more). If this occurs, de-register the AWC plug-in from the Vista Manager's **System Management -> Plug-in Management** page. Features such as licensing, auto-recovery, and importing an AP from a guest node will still work, even if the plug-in is not registered.

# **Obtaining User Documentation**

Vista Manager documentation An Installation and User Guide for Vista Manager EX is available from the Allied Telesis website, Vista Manager EX Installation and User Guide.

AMF documentation

For full AlliedWare Plus documentation, see our online documentation library. For Vista Manager, the library includes the following documents:

- the AMF Feature Overview and Configuration Guide.
- the AMF Datasheet.
- the VAA Installation Guide.

# **Upgrading to Vista Manager EX v2.4.1**

This section describes the process involved to upgrade your existing Vista Manager instance to Vista Manager EX v2.4.1.

# Vista Manager as a virtual appliance

To upgrade Vista Manager as a virtual appliance, use the following steps:

1. Log on to your current Vista Manager. From the System Management page, backup the database to a safe location.

| Backup                                                                                                 |
|----------------------------------------------------------------------------------------------------|
| Backing up will save a copy of the Vista Manager EX database of user, system, and network information. |
| Backup                                                                                                 |

- 2. Download the software files for Vista Manager EX v2.4.1 from the Software Download area of the Allied Telesis website.
- 3. Import and start the new version of Vista Manager on your virtual machine host, following the instructions from the Vista Manager EX Installation and User Guide on the Allied Telesis website.
- 4. In the new Vista Manager, log in using the default credentials.
- 5. A dialog displays once you have logged in. On the displayed dialog, click the "Upload existing profile backup" link.

upload existing profile backup

6. Browse to and upload the backup you created in Step 1.

Upload existing backup file

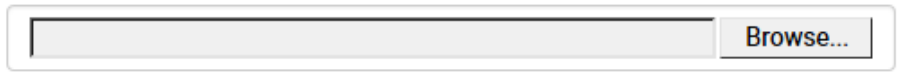

- 7. In the new Vista Manager, log in again using the credentials from your current Vista Manager. Check that everything is functioning correctly, and that your settings have been correctly imported.
- 8. If you use a TLS proxy to provide HTTPS access to Vista Manager, then when you are satisfied that the new Vista Manager is working correctly, reconfigure your TLS terminating proxy to point to the new Vista Manager and stop the current one.

# Vista Manager as a Windows-based installation

Windows-based Vista Manager has two optional plug-ins. These can be upgraded at the same time as Vista Manager EX.

- 1. Download Vista Manager EX from the Allied Telesis download center. If you are going to install the AWC and/or SNMP plug-ins then download these files from the same location.
  - The Vista Manager EX installation executable is named 'atvmexXXXbXXw.exe', with the Xs denoting the version and build numbers.
  - The AWC plug-in is called 'atawcXXXbXXw.exe'.
  - The SNMP plug-in is called 'atsnmpXXXbXXw.exe'.

Do not rename these files. The installation requires them to be in this format.

2. Put the executables for Vista Manager and any plug-ins you wish to install in a single folder. This folder must be accessible from the machine you wish to install Vista Manager on.

Backup Vista 3. Log on to you Vista Manager EX and select the System Management page.

- 4. Click on the Backup button in the Backup Pane.
- 5. Click Backup again to confirm you wish to make a backup.

| Backup Vista Manager EX                           |        | ×      |
|---------------------------------------------------|--------|--------|
| Are you sure you want to backup Vista Manager EX? |        |        |
|                                                   | Cancel | Backup |

This automatically downloads a *tar* file backup to your default download location.

Backup the SNMP plug-in

**Manager EX** 

- 6. If you have the SNMP plug-in installed then log on locally to the Vista Manager EX server.
- 7. Stop the SNMP server services using the shortcut or by running the following command line.

"<Vista Install Path>\Plugins\AT-SNMP\NetManager\bin\svrcmd.bat" svrstop

8. Run the backup utility by using the shortcut or by running the following command line.

### "<Vista Install Path>\Plugins\AT-SNMP\NetManager\bin\SMBackup.exe"

Follow the instructions on the screen.

### **Backup the** 9. If you have the AWC plug-in installed then log on locally to the Vista Manager EX server. AWC plug-in

**10**. Stop the AWC server services using the shortcut or by running the following command line.

#### "<Vista Install Path>\Plugins\AT-AWC\root\stopserver.bat"

11. Run the backup/restore utility by using the shortcut or running the following command line.

"<Vista Install Path>\Plugins\AT-AWC\tools\maintenance\maintenance.bat"

| € AT-AWC Plug-in                                                 |                                                                                                    | Х      |  |
|------------------------------------------------------------------|----------------------------------------------------------------------------------------------------|--------|--|
| File Configuration                                               |                                                                                                    |        |  |
| Backup Restore                                                   |                                                                                                    |        |  |
| You can backup all<br>Loading may take ti<br>It may take a few n | data in AT-AWC Plug-in.<br>me on the server during backup.<br>noments depending on amount of logs. |        |  |
| Destination path                                                 | C:\Users\Administrator\Documents                                                                   | Browse |  |
| Password                                                         |                                                                                                    |        |  |
| Password<br>(Confirmation)                                       |                                                                                                    |        |  |
| Comment                                                          | Input comments to be displayed at restore.                                                         |        |  |
|                                                                  | (* Attention: Comments can be viewed by anyone.)                                                   |        |  |
|                                                                  | Save logs separately                                                                               |        |  |
|                                                                  | Execute                                                                                            |        |  |

- 12. Select the backup tab and follow the instructions on the screen.
- Note: The default location of *<Vista Install Path>* is C:\Program Files (x86)\Allied Telesis\AT-Vista Manager EX
- Execute the Vista Manager EX installation program 'atvmexXXXbXXw.exe'. This opens the following AT-Vista Manager EX dialog:

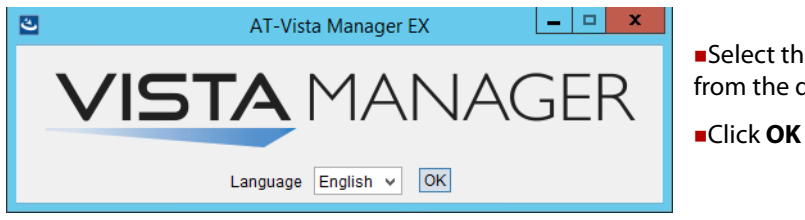

Select the language from the drop down list

Note: You must have administrator privileges to run the installer.

### 14. The Introduction dialog displays:

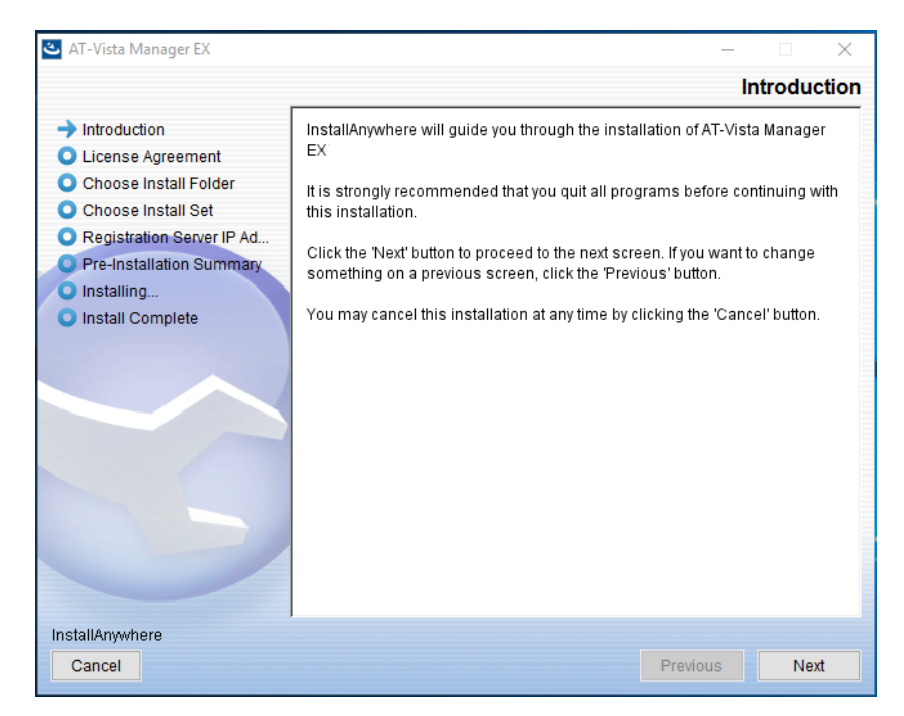

This wizard will guide you through the installation of the latest version of Vista Manager EX. Click **Next**.

### 15. The License Agreement dialog displays:

| 🕙 AT-Vista Manager EX                                                                                                    | _                                                                                                    | -                                                                                                    | ×        |
|----------------------------------------------------------------------------------------------------|----------------------------------------------------------------------------------------------------|----------------------------------------------------------------------------------------------------|----------|
|                                                                                                    | Licens                                                                                                    | se Agree                                                                                                    | ement    |
| <ul> <li>Introduction</li> <li>License Agreement</li> <li>Choose Install Folder</li> <li>Choose Install Set</li> <li>Registration Server IP Ad</li> <li>Pre-Installation Summary</li> <li>Installing</li> <li>Install Complete</li> </ul> | Installation and Use of AT-Vista Manager EX<br>Acceptance of the Following License Agreement:<br>Software License Agreement<br>PLEASE READ THE FOLLOWING TERMS AND CONDITIONS<br>CAREFULLY BEFORE DOWNLOADING, INSTALLING OR US<br>SOFTWARE OR ANY ACCOMPANYING DOCUMENTATION<br>(COLLECTIVELY, THE "SOFTWARE").<br>THE TERMS AND CONDITIONS OF THIS SOFTWARE LICEN<br>AGREEMENT ("AGREEMENT") GOVERN THE USE OF THE S<br>UNLESS YOU AND ALLIED TELESIS, INC. ("ALLIED TELESS<br>SOFTWARE.<br>Allied Telesis is willing to license the Software to you only up<br>condition that you accept all the terms contained in this Agree<br>clicking on the "I accept" button below or by downloading, ins<br>using the Software, you have indicated that you understand th<br>Agreement and accept all of is terms. If you are accepting thu<br>this Agreement and accept all of a company or other legal entity,<br>and warrant that you have the authority to bind that company or<br>will refer to that company or other legal entity, if you do not a c<br>terms of this Agreement, then Allied Telesis is unwilling to license<br>MII accept the terms of the License Agreement | Requires<br>SING THE<br>SOFTWARE<br>SOFTWARE<br>S") HAVE<br>OF THE<br>on the<br>ement. By<br>tailing or<br>nis<br>e terms of<br>rou represe<br>or other leg<br>" and "your<br>cept all the<br>zense the | nt<br>al |
| InstallAnywhere                                                                                                    | Previous                                                                                                    | N                                                                                                    | ext      |

Read the software license agreement terms and conditions. If you agree to accept the terms of the license agreement:

- Click I accept the terms of the License Agreement
- Click Next

16. The **Choose Install Folder** dialog displays:

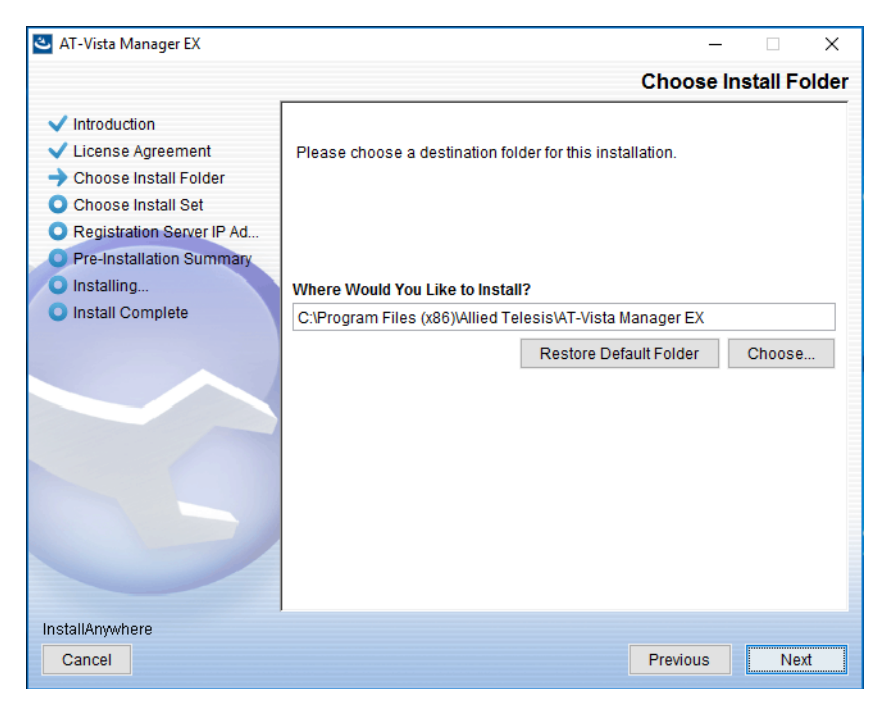

Select a destination location and click Next.

17. The Choose Install Set dialog displays:

| 🛎 AT-Vista Manager EX                                                                                                    |                                                                                                    |
|----------------------------------------------------------------------------------------------------|----------------------------------------------------------------------------------------------------|
|                                                                                                    | Choose Install Sel                                                                                                    |
| <ul> <li>Introduction</li> <li>License Agreement</li> <li>Choose Install Folder</li> <li>Choose Install Set</li> <li>Registration Server IP Ad</li> <li>Pre-Installation Summary</li> <li>Installing</li> <li>Install Complete</li> </ul> | Install Set Full Install                                                                                                    |
|                                                                                                    | Description<br>AT-Vista Manager EX is network management software for AMF switches<br>and router / UTM. It automatically recognizes AMF network configuration,<br>generates network topology diagrams and monitors their status. |
| InstallAnywhere                                                                                                    |                                                                                                    |
| Cancel                                                                                                    | Previous Next                                                                                                    |

Select **Full Install** from the drop down list. By default all plug-ins will be selected. Clear the check box for any plug-ins you do not wish to install. 18. The Registration Server IP Address dialog displays:

| 🕙 AT-Vista Manager EX                                                                                                    | - 🗆 X                                                                                                    |
|----------------------------------------------------------------------------------------------------|----------------------------------------------------------------------------------------------------|
|                                                                                                    | Registration Server IP Address                                                                             |
| <ul> <li>Introduction</li> <li>License Agreement</li> <li>Choose Install Folder</li> <li>Choose Install Set</li> <li>Registration Server IP Ad</li> <li>Pre-Installation Summary</li> <li>Installing</li> <li>Install Complete</li> </ul> | Please select IP address to be used for the server.<br>() 192.168.56.1<br>(i) 10.33.22.34<br>() User Input |
| InstallAnywhere<br>Cancel                                                                                                    | Previous                                                                                                   |

Either select from the list of IP addresses already configured on the Windows machine, or input a valid IP address. Make a note of this address; you use it to access Vista Manager via a local or remote web browser. Click **Next**.

19. From the Pre-Installation Summary dialog:

| 🕙 AT-Vista Manager EX                                                                                                    | - 🗆 X                                                                                                    |
|----------------------------------------------------------------------------------------------------|----------------------------------------------------------------------------------------------------|
|                                                                                                    | Pre-Installation Summary                                                                                                    |
| <ul> <li>Introduction</li> <li>License Agreement</li> <li>Choose Install Folder</li> <li>Choose Install Set</li> <li>Registration Server IP Ad</li> <li>Pre-Installation Summary</li> <li>Installing</li> <li>Install Complete</li> </ul> | Please Review the Following Before Continuing:<br>Product Name:<br>AT-Vista Manager EX<br>Install Folder:<br>C:\Program Files (x86)\Allied Telesis\AT-Vista Manager EX<br>Shortcut Folder:<br>C:\Users\kerryho\AppData\Roaming\Microsoft\Windows\Start Menu\Program<br>Product Features:<br>AT-Vista Manager EX<br>AT-AWC Plugin Installer Name:<br>atawc110b04w.exe<br>Registration Server IP Address:<br>10.33.22.34 |
|                                                                                                    | < >>                                                                                                    |
| InstallAnywhere                                                                                                    |                                                                                                    |
| Cancel                                                                                                    | Previous Install                                                                                                    |

Check that your Product Name, Install Folder, Shortcut Folder, Product Features, Plugin Installer Name and Registration IP Address are correct, and then click **Install**.

20. The Installing... dialog displays:

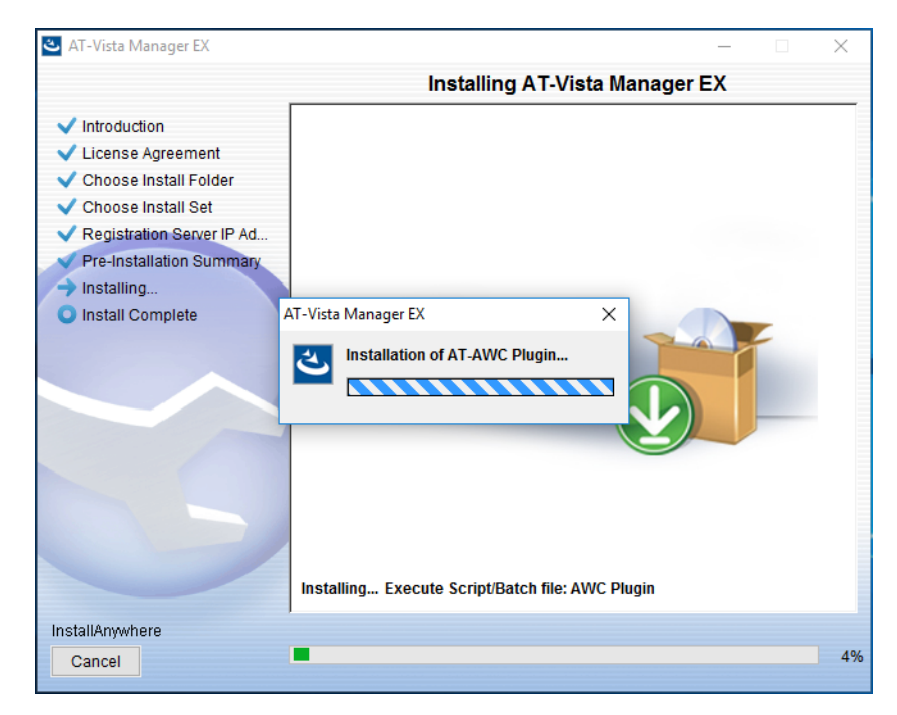

21. Once the installation is complete you will see the **Install Complete** dialog:

|                                                                                                    |                                                                                                    | Install Complet                       |
|----------------------------------------------------------------------------------------------------|----------------------------------------------------------------------------------------------------|---------------------------------------|
| <ul> <li>Introduction</li> <li>License Agreement</li> <li>Choose Install Folder</li> <li>Choose Install Set</li> <li>Registration Server IP Ad</li> <li>Pre-Installation Summary</li> <li>Installing</li> <li>Install Complete</li> </ul> | Congratulations! AT-Vista Manager EX<br>installed to:<br>C:\Program Files (x86)\Allied Telesis\AT-Vista<br>Press "Done" to quit the installer. | has been successfully<br>I Manager EX |
| InstallAnwhere                                                                                                    | 1                                                                                                    |                                       |

Check that the installation has completed successfully and click Done.

22. If you installed the SNMP plug-in, at the end of the installation you see a message to move the AWC plug-in to another port. To do this, run the **change\_port** batch file from a command prompt with administrator privileges.

By default, the batch file is in **C:\Program Files (x86)\Allied Telesis\AT-Vista Manager EX\Plugins\AT-AWC\tools\change\_port\change\_port.bat**. The location will be different if you chose a different folder during installation.

You can use any port number, but we recommend using port 8080, unless you already have a service running on that port.

# **Restoring Vista Manager EX**

If you need to restore Vista Manager EX or any of plug-ins' data, use the appropriate procedure.

| Restore Vista<br>Manager EX | 1.  | Log on to you Vista Manager EX and select the System Management page.                                                     |
|-----------------------------|-----|----------------------------------------------------------------------------------------------------|
|                             | 2.  | Click on the Restore button in the Restore Pane.                                                                          |
|                             | 3.  | Select the appropriate tar file and restore.                                                                              |
| Restore the<br>SNMP plug-in | 4.  | If you have the SNMP plug-in installed then log on locally to the Vista Manager EX server.                                |
|                             | 5.  | Stop the SNMP server services using the shortcut or by running the following command line.                                |
|                             |     | <i>"<vista install="" path=""></vista></i> \Plugins\AT-SNMP\NetManager\bin\svrcmd.bat" svrstop                            |
|                             | 6.  | Run the restore utility by using the shortcut or by running the following command line.                                   |
|                             |     | " <vista install="" path="">\Plugins\AT-SNMP\NetManager\bin\SMRestore.exe"</vista>                                        |
|                             |     | Follow the instructions on the screen.                                                                                    |
| Restore the<br>AWC plug-in  | 7.  | If you have the AWC plug-in installed then log on locally to the Vista Manager EX server.                                 |
|                             | 8.  | Stop the AWC server services using the shortcut or by running the following command line.                                 |
|                             |     | " <vista install="" path="">\Plugins\AT-AWC\root\stopserver.bat"</vista>                                                  |
|                             | 9.  | Run the backup/restore utility by using the shortcut or running the following command line.                               |
|                             |     | " <vista install="" path="">\Plugins\AT-AWC\tools\maintenance\maintenance.bat"</vista>                                    |
|                             | 10. | Select the restore tab on the dialog and follow the instructions on the screen.                                           |
|                             | No  | te: The default location of < <i>Vista Install Path</i> > is C:\Program Files (x86)\Allied<br>Telesis\AT-Vista Manager EX |
|                             |     |                                                                                                    |
|                             |     |                                                                                                    |

### 🔨 🖉 Allied Telesis

**NETWORK SMARTER** 

North America Headquarters | 19800 North Creek Parkway | Suite 100 | Bothell | WA 98011 | USA | T: +1 800 424 4284 | F: +1 425 481 3895 Asia-Pacific Headquarters | 11 Tai Seng Link | Singapore | 534182 | T: +65 6383 3832 | F: +65 6383 3830 EMEA & CSA Operations | Incheonweg 7 | 1437 EK Rozenburg | The Netherlands | T: +31 20 7950020 | F: +31 20 7950021

#### alliedtelesis.com

© 2018 Allied Telesis, Inc. All rights reserved. Information in this document is subject to change without notice. All company names, logos, and product designs that are trademarks or registered trademarks are the property of their respective owners.